## 4.2.1 Remote Users: iPhone / iPad

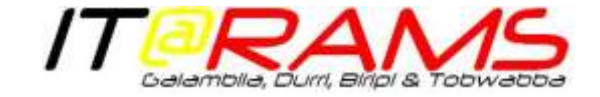

## **Getting Started**

This Guide will assist you with setting up your iPhone to allow you to receive workplace emails, access your calendars & connect to the network.

1. To begin, turn on you iPhone by pressing the silver bar at the top of the

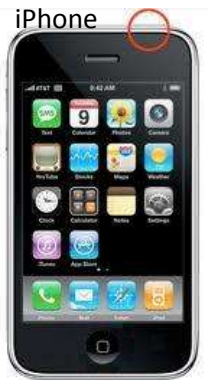

2. Slide your finger across the screen where the arrow is to unlock the iPhone

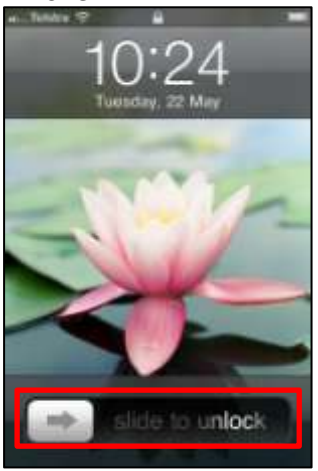

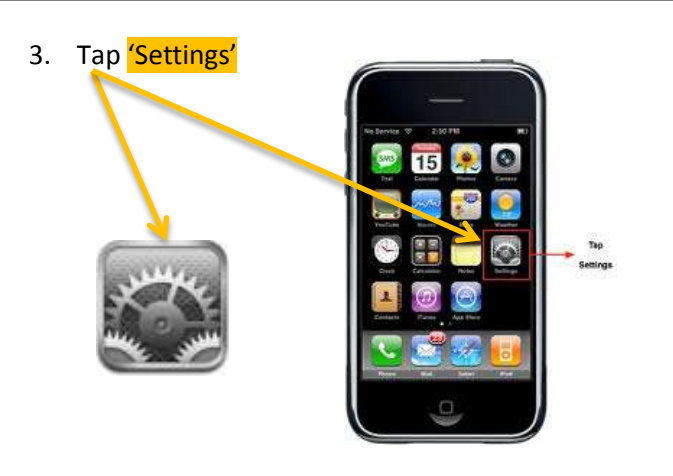

4. Tap 'Mail, Contacts, Calendar'

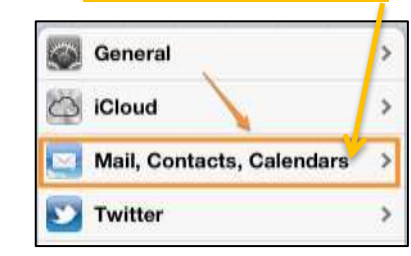

If this is an old staff member's iPhone, there will **'Exchange'** at the top of the screen – tap **'Exchange'** & tap **'Delete Account'** twice & <u>follow the</u> <u>instructions below</u>

## 4.2.1 Remote Users: iPhone / iPad

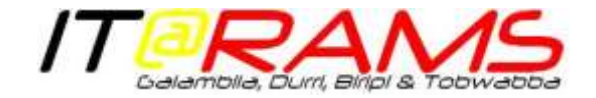

- 5. Tap 'Add Account' AT&T S 1:57 PM Settings Mail, Contar is, Calend.. Accounts Add Account... Mail Show 50 Recent Messages > Preview 2 Lines > **Minimum Font Size** Medium > Show To/Cc Label OFF Ask Before Deleting OFF OFF Always Bcc Myself
- 6. Tap 'Microsoft Exchange'

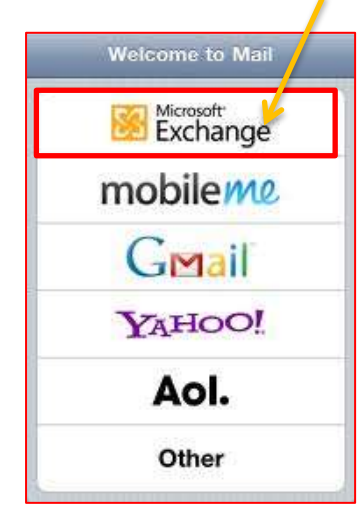

7. Tap 'Email' & type in your email address using the pop-up keyboard

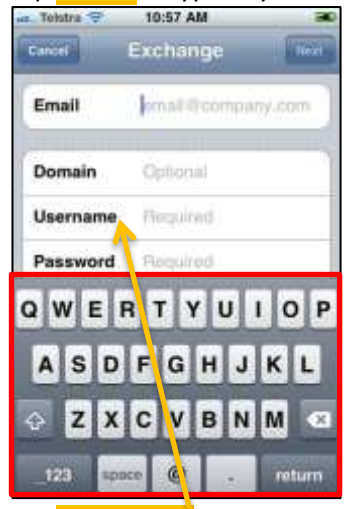

8. Tap 'Username' & type the username you use to log into your workplace computer each day (e.g. *tony.anderson* or *tanderson*)

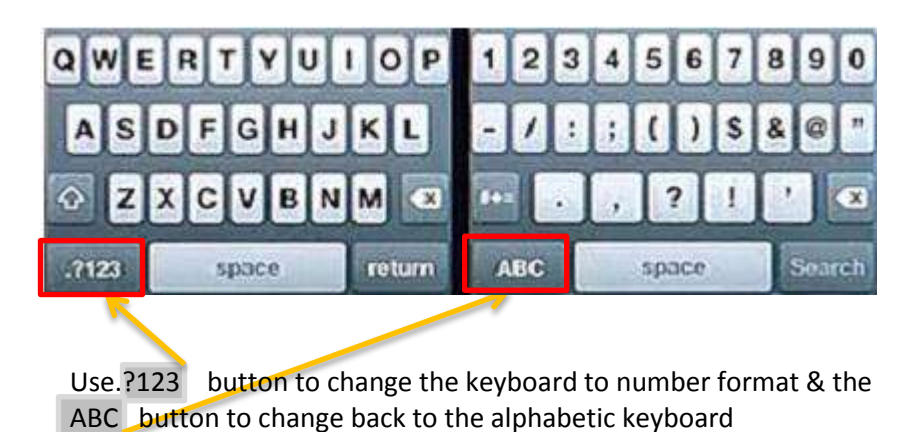

## 4.2.1 Remote Users: iPhone / iPad

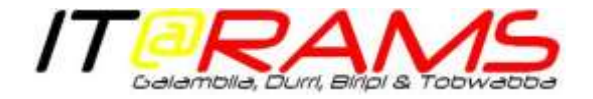

9. Tap 'Password' & type your password. To change from low-case

to upper case, press the arrow in bottom left corner of popup keyboard & select the first letter for your password then type the rest of your password. Switch to number keyboard as instructed above

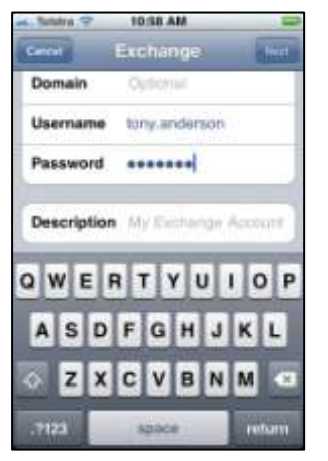

- 10. Tap Next at top right of the screen & wait a few seconds to verify the account
- 11. Tap 'Server' & type the server address for your workplace as listed below

| Galambila        | remote.galambila.org.au |
|------------------|-------------------------|
| Nambucca & Durri | remote.durri.org.au     |
| Biripi & Werin   | remote.biripi.org.au    |
| Tobwabba         | remote.tobwabba.org.au  |

12. Tap Next at top right of the screen & wait a few seconds to verify the account

If you see the screen below appear, touch 'Continue'

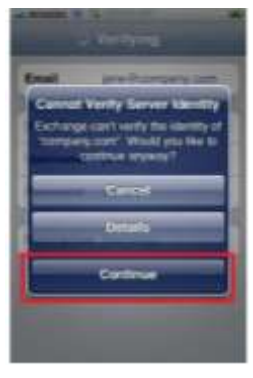

Tap Next at top right of the screen & wait a few seconds to configure the account

- 13. Tap 'Exchange' & then 'Mail Folders to Push' & touch each folder listed (scroll down by touching screen & sliding your finger to the top of the iPhone screen)
- 14. When finished, press 'Home' button at bottom of iPhone

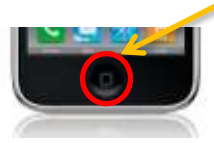